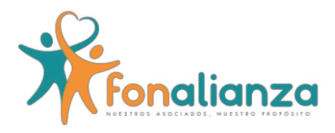

## INSTRUCTIVO PLATAFORMA VOTACIONES DE ELECCIÓN DE DELEGADOS XV ASAMBLEA GENERAL ORDINARIA NO PRESENCIAL FONALIANZA 2025.

1. De acuerdo con su zona de votación de clic en el link de votación:

## LINK DE VOTACIÓN ZONA CARIBE:

## https://convocatorias.imglatam.com/OL/Convocatorias/frmConvVotacion es.aspx?PIE=8&PIC=3611&pConvGp=

| REGIÓN | ZONA GEOGRÁFICA                                                                                                    |
|--------|----------------------------------------------------------------------------------------------------|
| CARIBE | ALTOS DEL ROSARIO, ARJONA, ARROYOHONDO,<br>BARANOA, BARRANCAS, BARRANCO DE LOBA,<br>BARRANQUILLA, BOLÍVAR, CAMPO DE LA CRUZ,<br>CANALETE, CANTAGALLO, CARTAGENA, CARTAGENA<br>DEL CHAIRÁ, CERETÉ, CHIMÁ, CHINÚ, CICUCO,<br>CIÉNAGA, CIÉNAGA DE ORO, CLEMENCIA, COROZAL,<br>COTORRA, EL BANCO, EL CARMEN DE BOLÍVAR, EL<br>GUAMO, FONSECA, FUNDACIÓN, GALAPA,<br>HATONUEVO, LA JAGUA DE IBIRICO, LA PAZ, LORICA,<br>LOS PALMITOS, MAGANGUÉ, MAICAO, MALAMBO,<br>MARÍA LA BAJA, MOMIL, MOMPÓS, MONTERÍA,<br>MOÑITOS, NUEVA GRANADA, PALMAR DE VARELA,<br>PINILLOS, PIOJÓ, PIVIJAY, PLANETA RICA, PLATO,<br>POLONUEVO, PONEDERA, PUEBLOVIEJO, PUERTO<br>COLOMBIA, PUERTO ESCONDIDO, PURÍSIMA, REGIDOR,<br>REPELÓN, RIOHACHA, SABANAGRANDE,<br>SABANALARGA, SAHAGÚN, SAMPUÉS, SAN BERNARDO<br>DEL VIENTO, SAN CRISTÓBAL, SAN JACINTO, SAN JUAN<br>DEL CESAR, SAN JUAN NEPOMUCENO, SAN MARCOS,<br>SAN ONOFRE, SAN PELAYO, SAN SEBASTIÁN DE<br>BUENAVISTA, SANTA ANA, SANTA MARTA, SANTA ROSA,<br>SANTO TOMÁS, SIMITÍ, SINCÉ, SINCELEJO, SITIONUEVO,<br>SOLEDAD, SOPLAVIENTO, SUAN, SUCRE, TALAIGUA<br>NUEVO, TOLÚ VIEJO, TUBARÁ, TURBACO, TURBANÁ,<br>VALLEDUPAR, VILLANUEVA, |

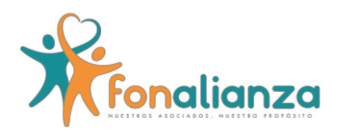

2. Allí deberá ingresar los siguientes datos: Número de documento de identificación sin puntos ni comas.

ELECCION DE DELEGADOS FONALIANZA ZONA CARIBE 2025

¡¡BIENVENIDOS GRACIAS POR SU PARTICIPACION!!

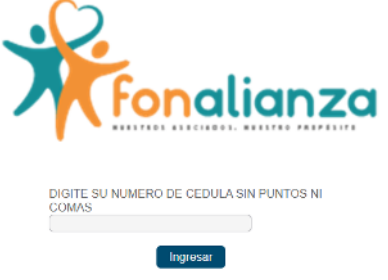

3. Diligenciado este campo, dar clic en ingresar

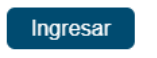

 Con la opción de ingresar, la plataforma le remitirá a la votación. Aquí deberá de seleccionar el delegado de su preferencia una vez esté seguro y posteriormente hacer clic en la opción guardar.

| Votaciones<br>Nombre: ACOSTA VARGAS KAROLAY DEL CARMEN .<br><u>Ver Votaciones Anteriores</u> |                                               |   |  |
|----------------------------------------------------------------------------------------------|-----------------------------------------------|---|--|
| ELECCION DE D                                                                                | DELEGADOS FONALIANZA ZONA CARIBE 2025         | + |  |
| Pregunta: ELIJ                                                                               | JA EL DELEGADO DE LA ZONA CARIBE DE SU PREFER |   |  |
| A                                                                                            |                                               |   |  |
| ОВ                                                                                           |                                               |   |  |
| OC                                                                                           |                                               |   |  |
|                                                                                              |                                               |   |  |
| OD                                                                                           |                                               |   |  |

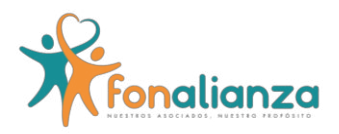

5. Al oprimir guardar, la plataforma enviará un mensaje de confirmación, de clic en **Aceptar**, si desea cambiar su voto de clic en **Cancelar**.

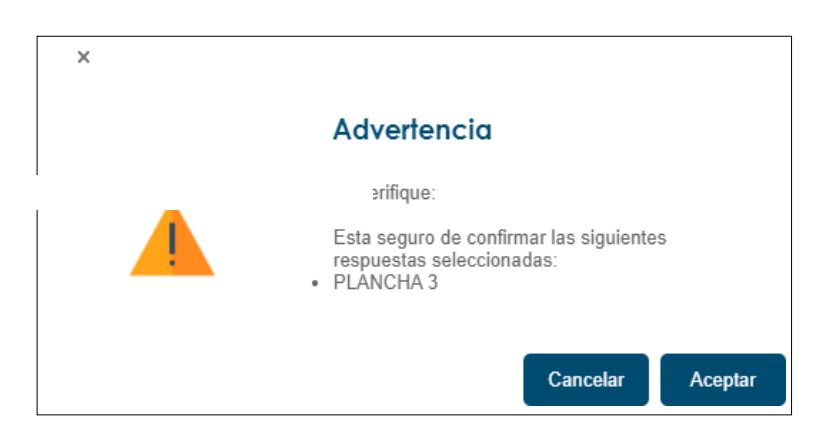

6. Con la opción Aceptar, la plataforma arrojará un mensaje de transacción exitosa. Esto garantiza que su voto se registró exitosamente.

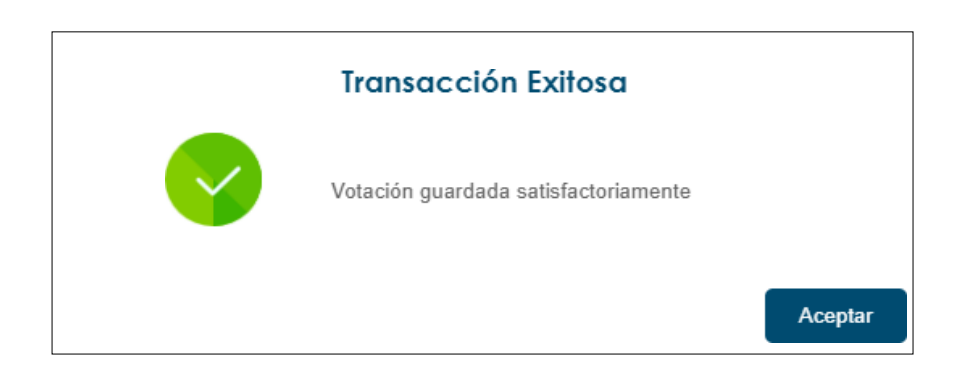